# **TUTORIAL ATPA – Licenciatura em Física**

## Atividades Teórico-Práticas de Aprofundamento

## Como lançar as suas horas de ATPA em 3 passos:

**1° PASSO** – (o mais longo) – Acesse o espaço do ATPA da Licenciatura em Física no **MOODLE** e vá cadastrando todas suas atividades:

https://eadcampus.spo.ifsp.edu.br/enrol/index.php?id=1133

| E Moodle Câmpus (SPO) Curios * Auno * Professor * Links *                                                                                                    | - Catherine a 🛊 🖉                                                              |
|----------------------------------------------------------------------------------------------------|--------------------------------------------------------------------------------|
| Licenciatura em Física - ATPA<br>Neuro Mourequia velano (concular en face-ATRA) Equano Indone Manum                                                                                                    | ۰.                                                                             |
| NetCise Manuar         Tetraga de Compresenter           Contra         Contra de solvadories retros.           A retroga des solvadories des ser foits na ada "Entraga de compresenter". En anexe está a tabela com o valor en hers de carda atividade. | Acessibilidade<br>A A B<br>A A C<br>A A C<br>A A C<br>Leunch Alber (Cisempre') |
| Redefinir o tour de usuário nessa página                                                                                                    |                                                                                |
| © Coordenadoria de Falxacação a Distância (CED) - IFSP - Câmpus SP<br>Rua Ředi Vivente, 635, Cannole, 548 17 (21, 2765-7255; cedaçodilog-exister<br>Q05: alexidemento preserval e teletosco por cos suspersos.                                           |                                                                                |

2° PASSO – <u>Após completar as 200 horas</u> de ATPA no espaço do Moodle, gere (lá mesmo) o seu **Certificado**.

**3° PASSO** - Faça o **upload do Certificado** do Moodle **no SUAP**, conforme o o tutorial a seguir:

#### Fazendo o upload do Certificado do Moodle no SUAP:

|                           |                            |                         |   |                          |                     | _               |         |        | _   |          |
|---------------------------|----------------------------|-------------------------|---|--------------------------|---------------------|-----------------|---------|--------|-----|----------|
| suap 💿                    | Notícias Portal do<br>IFSP |                         | × | B CAI                    | LEND/               | ARIO A          | ACADI   | ÉMICO  |     | ر ه<br>× |
|                           | Campus:                    | SI IAP Mebile / Android |   | SETEMBRO                 |                     |                 |         |        |     |          |
| Q Buscar Item de Menu     | Erro ao carregar RSS       | B aces transferments    |   | Dom                      | Seg                 | Ter             | Que     | Qui    | Sex | Sab      |
|                           |                            |                         |   |                          |                     | 1               | 2       | 3      | 4   | 5        |
|                           | Mais                       |                         |   | 13                       | 14                  | 15              | 16      | 10     | 11  | 12       |
| DOCUMENTOS/PROCESSOS      |                            | IFSPINO YOUTUBE         |   | 20                       | 21                  | 22              | 23      | 24     | 25  | 26       |
| ENSINO                    |                            |                         |   | 27                       | 28                  | 29              | 30      |        |     |          |
| Agenda de Defesas de TCC  |                            | 0                       |   | De 5/2 a 28/10: 1* Etapa |                     |                 |         |        |     |          |
| Boletins                  |                            |                         |   | De 27<br>Aprov           | /2 a 4/9<br>eltamer | P. Perío<br>nto | do para | Cert.e |     |          |
| Caixa de Mensagens        |                            |                         |   |                          |                     | C.1.            |         | e      |     |          |
| Dados do Ajuno            |                            |                         |   | 01                       | Acessar             | r Caler         | ndario  | Comple | eto |          |
| Locais e Horários de Aula |                            | INSTITUTO               |   |                          |                     |                 |         |        |     |          |
| Minhas Avaliações         |                            | FEDERAL                 |   |                          |                     |                 |         |        |     |          |
| Processo Seletivo >       |                            | São Paulo               |   |                          |                     |                 |         |        |     |          |
| Turmas Virtuais           |                            |                         |   |                          |                     |                 |         |        |     |          |

- Acesse o SUAP e a seguir clique em "ENSINO" e "Dados do Aluno"

- Na página com seus dados, clique na aba "Atividades Complementares"

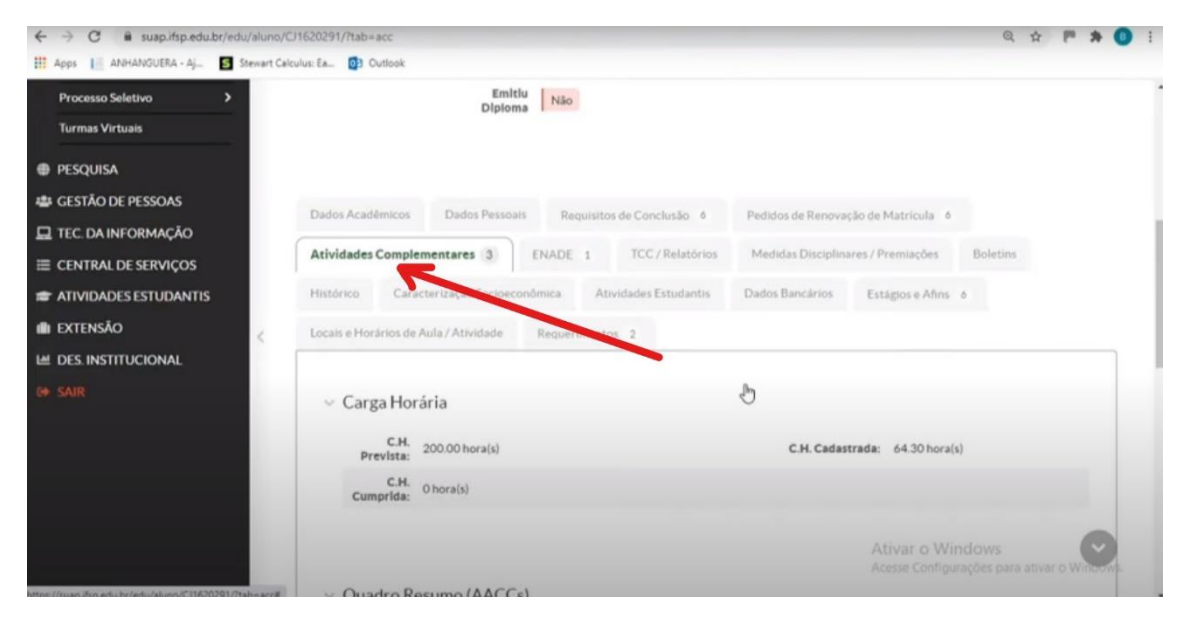

- Na página das Atividades complementares, role a tela para baixo e clique em "Informar Atividade Complementar"

|                                                         | Quadr                                                                                                    | o Resumo (/                          | AACCs)                                                                                                    |                         |                      |                      |                    |                           |  |
|---------------------------------------------------------|----------------------------------------------------------------------------------------------------|--------------------------------------|----------------------------------------------------------------------------------------------------|-------------------------|----------------------|----------------------|--------------------|---------------------------|--|
|                                                         | Tipo                                                                                                    |                                      |                                                                                                    | C.H.<br>Min.<br>Curso   | C.H. Max.<br>Periodo | C.H<br>Max.<br>Curso | C.H.<br>Cadastrada | C.H<br>Contabilizada      |  |
|                                                         | Curso d<br>complet                                                                                                   | e extensão, apro<br>mentação de esti | fundamento. aperfeiçoamento e/ou<br>udos                                                                      |                         | 40                   | 80                   | 3,00               | 0                         |  |
|                                                         | Participação como voluntário em projeto de iniciação cientifica, de<br>ensino, de extensão ou de pesquisas similares |                                      |                                                                                                    | · 120                   |                      | 120                  | 60,00              | 0                         |  |
| <                                                       | Atividade Complementar                                                                                               |                                      |                                                                                                    |                         | 200                  | 200                  | 1,30               | 0                         |  |
|                                                         | Lançar                                                                                                    | nentos                               |                                                                                                    | -                       |                      | X                    | nformar Ativida    | e Complementar            |  |
|                                                         | Ações                                                                                                    | Ano/Período                          | Tipo/Carga Horária                                                                                            | Data / Ati              | vidade               | Curricula            | Deferida           | Razão do<br>Indeferimento |  |
| for an Armadulter fact strategy and and a complementary | 2°                                                                                                    | 2020.1                               | Participação como voluntário em<br>projeto de iniciação científica, de<br>ensino, de extensão ou de pesoulsas | 11/09/202<br>científica | 0 : iniciação        | Acesse               | Configurações      | para ativar o Window<br>• |  |

- Na página seguinte complete os seguintes dados:

- Ano Letivo: ano em que está cadastrando a atividade
- Período Letivo: período em que está cadastrando a atividade
- Vinculação: escolha "Curricular"
- Tipo: escolha "Atividade Complementar"
- Atividade: escreva "Atividades Complementares"
- Data da atividade: coloque a data atual
- Carga Horária: escreva "200,00"

| Ano Lettino * Q 2021   Periodo Lettino *   Vincutação * Currai Mudira Mainina por Pinnites - 200   Tipo * Antidade Complementar   Carga Hudria Mainina por Pinnites - 200 Carga Hudria Mainina da Curra: 200 Carga Hudria Mainina da Curra: 200 Multi da Curra: 200 Carga Hudria Mainina da Curra: 200 Carga Hudria Mainina da Curra: 200 Carga Hudria Mainina da Curra: 200 Carga Hudria Mainina da Curra: 200 Carga Hudria Mainina da Curra: 200 Carga Hud                                                                                                    | ipo e Periodo                  | Letivo                                                                                                    |
|----------------------------------------------------------------------------------------------------|--------------------------------|----------------------------------------------------------------------------------------------------|
| Vincuscio <ul> <li>Curga Horizin Maxima por Printino 200</li> <li>Curga Horizin Maxima Ba Curne 200</li> <li>Curga Horizin Curgation Ba Curne 200</li> <li>Curga Horizin Curgation Ba Curne 200</li> <li>Curga Horizin Curgation Ba Curne 200</li> <li>Curga Horizin Curgation Ba Curne 200</li> <li>Curga Horizin Curgation Ba Curne 200</li> <li>Curga Horizin Curgation Ba Curne 200</li> <li>Curga Horizin Curgation Ba Curne 200</li> <li>Curga Horizin Curgation Ba Curne 200</li> <li>Curga Horizin Curgation Ba Curne 200</li> <li>Curga Horizin Curgation Ba Curne 200</li> <li>Curga Horizin Curgation Ba Curne 200</li> <li>Curga Horizin Curgation Ba Curne 200</li> <li>Curga Horizin Curgation Ba Curgation Ba Curne 200</li> <li>Curga Horizin Curgation Ba Curgation Ba Curg</li></ul>            | Ano Letivo: *                  | Q. 2021 × Periodo Letivo." 1                                                                                                    |
| Tio: Indided Complementar:                                                                                                    | Vinculação: *                  | Curricular O Nao curricular                                                                                                    |
| Atticles Atticles Att | Tipo: *                        | Athildade Complementar Carga Hondria Maxima por Periodo 200<br>Carga Hondria Maxima de Cargo 200<br>Carga Hondria Cargo 200<br>Carga Hondria Cargo 200<br>Carga Hondria Cargo 200<br>Carga Hondria Cargo 200 |
| Atviddet:       Akridades Complementores<br>Norme da stivitades UNINDO concernes.         Data da Atvidade:       200 00         Carga Horizot       200 00         Informações<br>Complementaries       Informações<br>Ecolume angulos Nentum angulos seledonado         Anere       Ecolume angulos Nentum angulos seledonado         Neste caração no functoria um entrihando su comporounte, por exemplo. Tepos de angulos aceitades pdf pri que jug Tamarino Masimo SMis                                                                                                    | ados da Ativi                  | idade                                                                                                    |
| Data da Atvidade:       Image: Carga Horizana         Carga Horizana       200.00         Informações       Image: Complementarias         Complementarias       Image: Complementarias         Anima       Escolher arquivo Nenhum arquivo selectoriado         Netes carapo no limitarias con orgenovante, por exempto. Tipos de arquivos actitates pdf pri quajos "Ensaño Masimos SM6                                                                                                    | Atividade:*                    | Advides Complementees None de atvidedes y to Caracteres.                                                                                                    |
| Carge Model: 2000 Informance Complementaries Information Complementaries Information Information Informatio Information Information Information Information Inform | Data da Atividade: *           |                                                                                                    |
| Informadde:         Complementaries:         Image: Complementaries:         Image: Complementaris:         Image                                                                                                    | Carga Horária:                 | 200.00                                                                                                    |
| Anexe: Escaber arquive; Nenhum arquive selectonado Nene campo e construitado a comprovisite, por exemplo. Tipos de arquives aceitados polí prigou jog "tananho Maximo SMS                                                                                                    | Informações<br>Complementares: |                                                                                                    |
| Neste campo vo 💦 texar um certificado ou comprovante, por exemplo. Tipos de arquivos aceitados: pdf, progou jog. Tamanho Máximo. SMo                                                                                                    | Anexo:                         | Escolher arquivo Nonhum arquivo selecionado                                                                                                    |
|                                                                                                    |                                | Nesse campo so terrar um certaficado ou comprovante, por exemplo. Tipos de arquivos sceitados pdf, prog ou jog Tamanho Máximo SMo                                                                            |

- Clique em "**Escolher arquivo**" e faz o upload do Certificado obtido no Moodle (em formato PDF).

- Clique em "Salvar"

#### PRONTO!

Agora é só aguardar a validação ser feita pelo coordenador.